# Wireless Remote Controller

# PAR-SL101A-E

### Photo

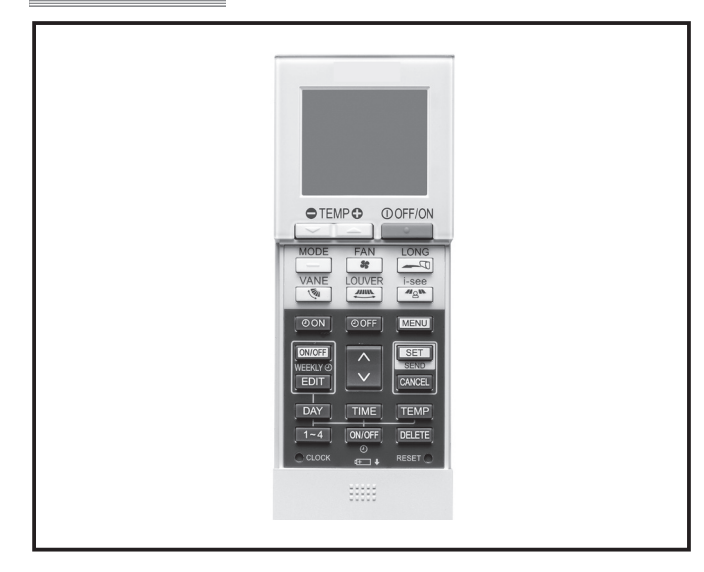

# Descriptions

Wireless remote controller for P-series and S-series.

# Applicable Models

| SLZ-M • FA2 series       | PEA-M • LA series    |
|--------------------------|----------------------|
| SEZ-M • DAL2 series      | PKA-M • LAL2 series  |
| SFZ-M·VA series          | PKA-M • KAL2 series  |
| PLA-ZM • EA2 series      | PCA-M · KA2 * series |
| PLA-M • EA2 series       | PCA-M • HA2 * series |
| PLA-SM • EA series       | PSA-M • KA * series  |
| PEAD-M • JA(L)2 * series |                      |
| PEAD-SM · JA(L) * series |                      |

\*Signal receiver "PAR-SA9CA-E" is required.

# Specifications

| Parts Name                 | Quantity |
|----------------------------|----------|
| Wireless remote controller | 1        |
| Remote controller holder   | 1        |
| AA(LR6) alkaline battery   | 2        |
| Tapping screws 3.5 × 16    | 2        |

Unit : mm

# Dimensions

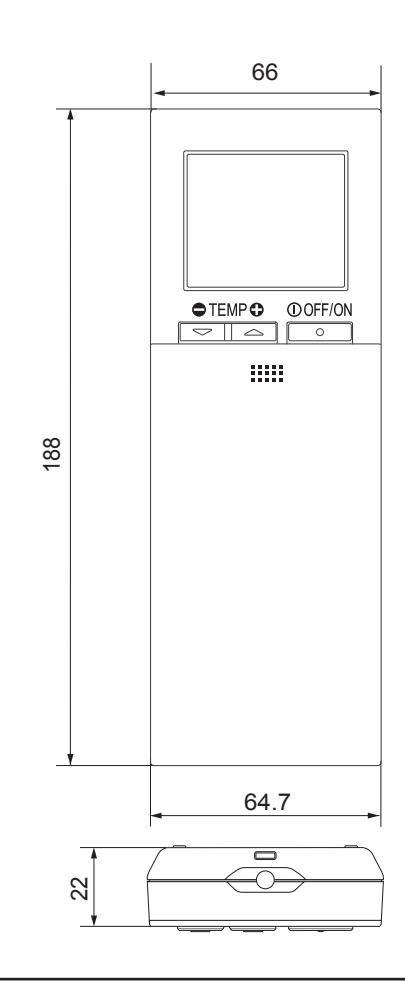

INDOOR UNIT

PARTS

## How to Use / How to Install

### 1 Confirming the Supplied Parts

Check that the box includes the following parts in addition to this installation manual:

| Parts Name                 | Quantity |
|----------------------------|----------|
| Wireless remote controller | 1        |
| Remote controller holder   | 1        |
| LR6 AA alkaline battery    | 2        |
| Tapping screws 3.5 × 16    | 2        |

Only use LR6 AA batteries. Replace low batteries with new LR6 AA batteries. Observe the polarity of the batteries as indicated, and insert the negative end first.

### 2 Installation

- Use the remote controller holder that is provided to avoid misplacing the remote controller.
- Install the remote controller in a location that meets the following conditions.
  - Out of the direct sun light
  - · Away from any heat sources
  - Out of the airflow from the air conditioner (cool or warm)
  - Where the operation of the remote controller can easily be performed and the display is readily visible to the user
  - Out of the reach of small children

#### NOTES:

Top cover

If there is a fluorescent light in the room in which the air conditioner is to be installed, turn it on and make sure that the signal from the remote controller can be received by the indoor unit from the intended installation location. When the signal receiving unit receives a signal from the remote controller, a short beeping sound will be heard.

If the air conditioner unit is installed in a room in which a fluorescent light on an electronic lighting control system (i.e., inverter light) is installed, signal interference may occur.

- \* Maximum signal receiving distance is approximately 7 meters (Approx. 22 feet). Signal receiving angle is approximately 45 degrees to the right and the left from the center.
- Install the unit at least 1 meter (Approx. 3 feet) away from the TV or radio.
   (If the unit is installed too close to these appliances, signal interference (picture distortion and noise) may occur.)
- Use the tapping screws that are provided to mount the remote controller holder on the wall, and then place the remote controller in the holder.

Two LR6 AA batteries

Insert the negative (-) end of each

battery first. Install the batteries in

the correct directions (+, -)!

Remote controller Self-tapping Holder

1. Remove the top cover, insert two LR6 AA batteries, and then install the top cover.

2

2. Press the Reset button.

INDOOR UNIT

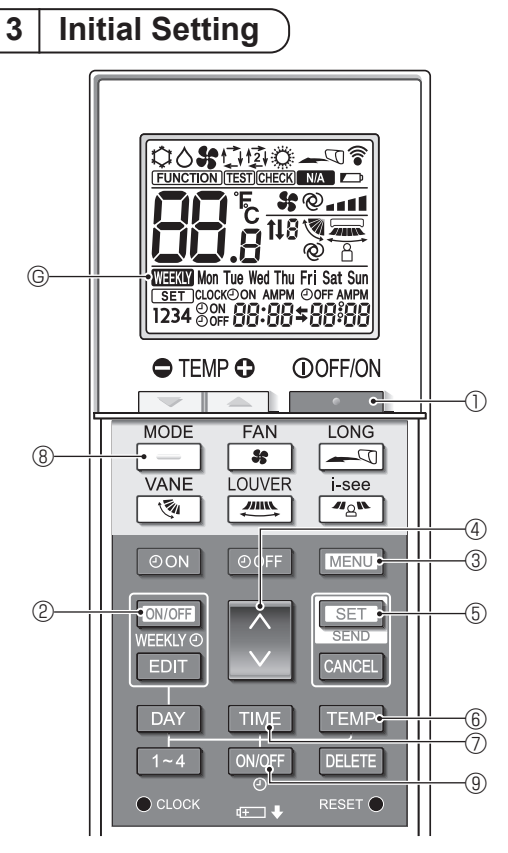

Fig. 3-1

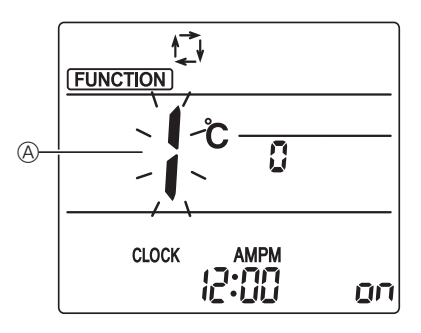

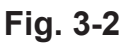

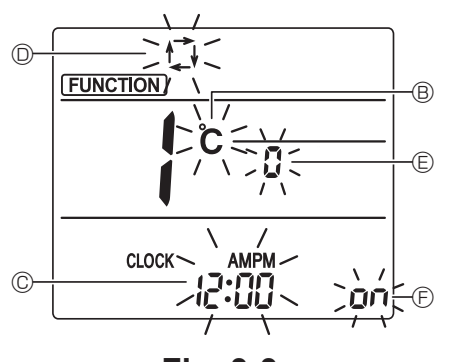

Fig. 3-3

The following settings can be made in the initial setting mode.

| Item             | Setting                         | Fig. 5-3 |
|------------------|---------------------------------|----------|
| Temperature unit | °C/°F                           | B        |
| Time display     | 12-hour format/24-hour format   | C        |
| AUTO mode        | Single set point/Dual set point | O        |
| Pair No.         | 0–3                             | E        |
| Backlight        | On/Off                          | Ð        |

- **1. Switching to the initial setting mode** (Fig. 3-1, Fig. 3-2)
  - 1. Press the \_\_\_\_\_ button ① to stop the air conditioner.
    - If the weekly timer is enabled, press the WEEKLYC button <sup>®</sup> to disable the timer. (WEEKLYC <sup>©</sup> disappears.)
  - 2. Press the MENU button 3.
    - The Function setting screen will be displayed and the function No. (a) will blink.
    - Press the 🗘 button ④ to change the function No.
  - 3. Check that function No. "1" is displayed, and then press the SET button (5).
    - The Screen display setting screen will be displayed.

### 2. Changing the temperature unit

(Fig. 3-1, Fig. 3-3 <sup>(B)</sup>)

- Press the TEMP button 6.
- Pressing the TEMP button (6) changes the temperature unit ( °C / °F ). (The factory setting is "°C".)
   C : The temperature is displayed in degrees Celsius.
   F : The temperature is displayed in degrees Fahrenheit.

### 3. Changing the time display

(Fig. 3-1, Fig.3-3 ©)

Press the TIME button ⑦.

Pressing the TWE button ⑦ changes the time display ( 24:00 / 24:00 ). (The factory setting is "12-hour format".)

### 4. Changing the AUTO mode

(Fig. 3-1, Fig.3-3 <sup>(D)</sup>)

Press the  $\_$  button  $\circledast$ .

- Pressing the \_\_\_\_\_ button ⑧ changes the Auto mode ( 貸 / 境 ). (The factory setting is "Single set point".)
  - t The AUTO mode operates as the usual automatic mode (Single set point).
  - pi : The AUTO mode operates using dual set points.

### 5. Changing the pair No. (Fig. 3-1, Fig.3-3 <sup>(E)</sup>)

- Press the button 4.
- Set the pair number to "0"-"3". (The factory setting is "0".)

|                                        | Indoor unit setting                                |                                  |        |  |
|----------------------------------------|----------------------------------------------------|----------------------------------|--------|--|
|                                        | Mr. Slim                                           | CITY MULTI                       |        |  |
| Pair No. of wireless remote controller | Indoor PC board jumper wire (J41 and J42 settings) | Indoor PC board<br>SW22 settings |        |  |
|                                        |                                                    | SW22-3                           | SW22-4 |  |
| 0                                      | Do not cut (initial setting)                       | ON                               | ON     |  |
| 1                                      | Cut only J41                                       | OFF                              | ON     |  |
| 2                                      | Cut only J42                                       | ON                               | OFF    |  |
| 3                                      | Cut both J41 and J42                               | OFF                              | OFF    |  |

#### Setting example (when using Mr. Slim)

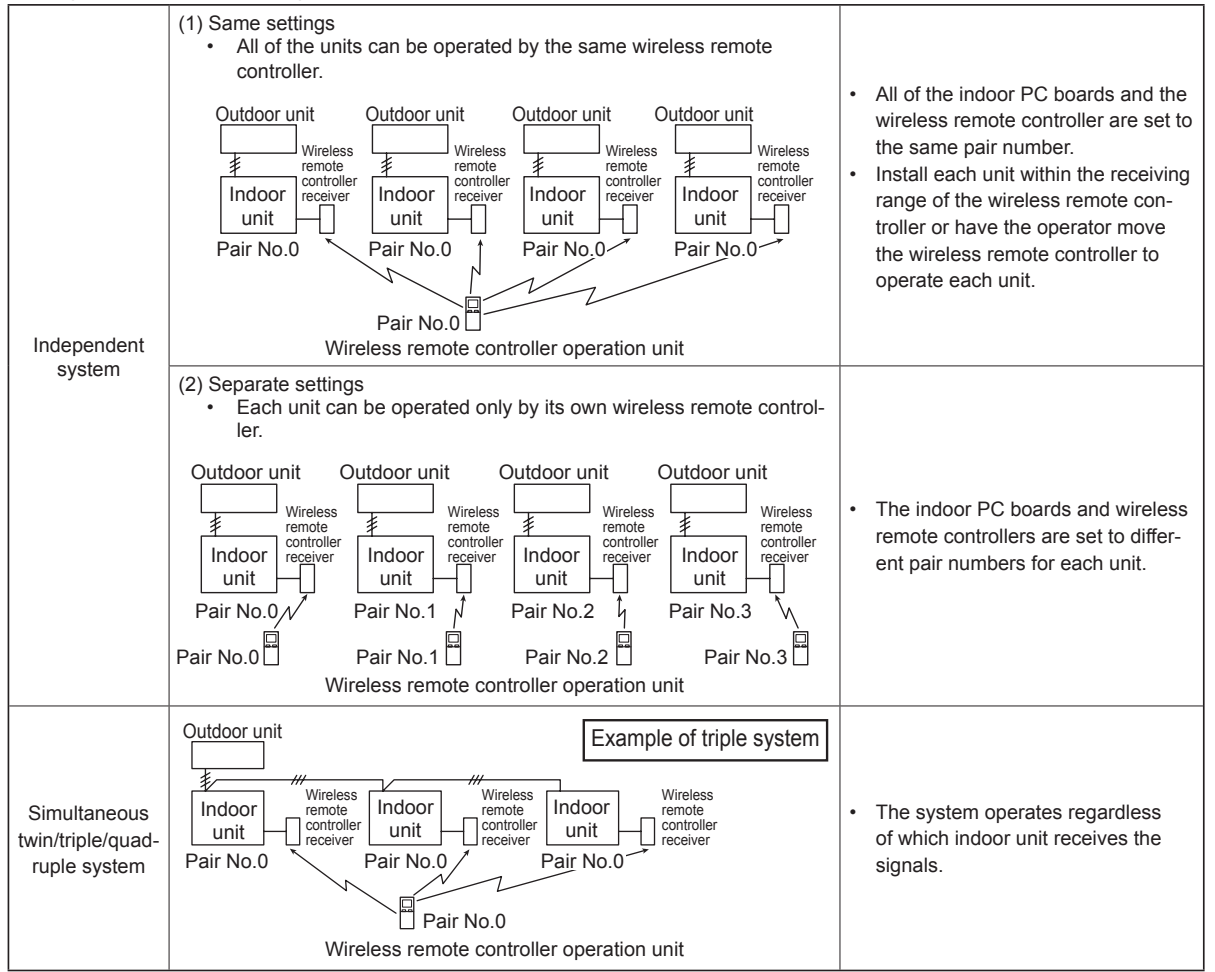

### 6. Changing the backlight setting

(Fig. 3-1, Fig. 3-3 <sup>(E)</sup>)

Press the ON/OFF button (9).

- Pressing the ONOFF button (1) changes the setting (on / o FF). (The factory setting is "ON".)
   on : The backlight comes on when a button is pressed.
  - FF : The backlight does not come on when a button is pressed.

### 7. Completing the settings

```
(Fig. 3-1, Fig. 3-2)
```

Press the SET button (5).

- The function No.  $\textcircled{\sc 0}$  blinks.
- Press the MENU button 3.
- The remote controller exits the initial setting mode. (The air conditioner operation is stopped.)

### 4 | Function settings )

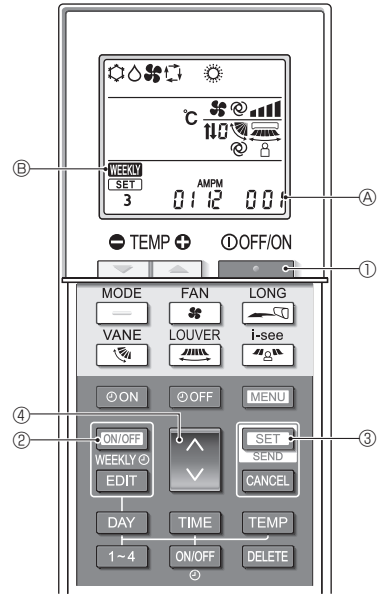

Fig. 4-1

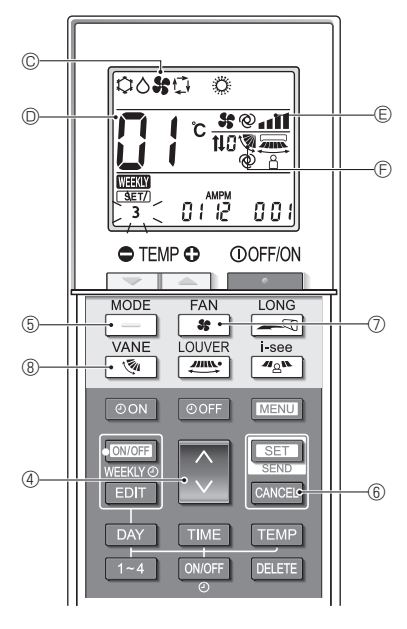

Fig. 4-2

To confirm the functions and settings for the indoor unit you want to set, refer to the operation manual and technical materials for the unit.

# 1. Switching to the function setting mode (Fig. 4-1)

- 1. Press the button ① to stop the air conditioner.
- If the weekly timer is enabled, press the WEEKMO button (2) to disable the timer. (WEEKMO (2) disappears.)
- Press the SET button (3) for 5 seconds.
   The remote controller enters the function setting mode. (The group model setting number (A) blinks.)
- 2. Entering the group model setting number (Fig. 4-1)
  - Press the button 4.
  - Enter the group model setting number for the indoor unit you want to operate. (The factory setting is "001".)

To confirm the group model setting number, refer to the indoor unit operation manual.

- The fan speed, vertical airflow direction and operation mode can be set by operating the group model setting number.
- When you want to change any settings other than above, refer to the descriptions about the separate setting modes in the following pages.

### 3. Separate settings mode 1

(Fig. 4-2, Fig. 4-3)

You can also set the functions as necessary for the indoor unit that you want to operate.

1) Operation mode setting (The factory setting is "01".)

- 1. Press the \_\_\_\_ button (5.
  - The operation mode © blinks.
- 2. Press the button 4 to select the setting number 0.

| Operation mode<br>display © | Setting<br>No. D | Operation mode<br>display © | Setting<br>No. <sup>©</sup> |
|-----------------------------|------------------|-----------------------------|-----------------------------|
| 0080 0                      | 01               | 0 <b>%</b> 0 0              | 05                          |
| 0000                        | 02               | \$0 <b>\$</b>               | 06                          |
| 00 <b>%</b> 0               | 03               | o #                         | 07                          |
| ° * °                       | 04               |                             |                             |

\* If the setting is incorrect, press the CANCEL button (6) and repeat the procedure from step 1.

2) Fan speed setting (The factory setting is "01".) 1. Press the st button ⑦.

• The fan speed © blinks.

<sup>2.</sup> Press the button 4 to select the setting number 0.

| Fan speed display 🖲 |                  | eed display 🖲   | Setting No. D |
|---------------------|------------------|-----------------|---------------|
| 35                  | State (4 speeds) |                 | 01            |
| 35                  |                  | (3 speeds)      | 02            |
| 35                  | Sec. (2 speeds)  |                 | 03            |
| 35                  |                  | (1 speed, none) | 04            |

\* If the setting is incorrect, press the CANCEL button ⑥ and repeat the procedure from step 1.

3) Vertical airflow direction setting (The factory setting is "01".)

- 1. Press the 💽 button ®.
- The airflow direction (E) blinks.
- Press the button 4 to select the setting number 0.

| Airflow direction ®                       |                       |                   |                       | Setting |
|-------------------------------------------|-----------------------|-------------------|-----------------------|---------|
| Wi                                        | th auto vane          | Without auto vane |                       | No. 🔘   |
| 1                                         | (With vane, swing)    | 1                 | (With vane, swing)    | 01      |
| 1                                         | (With vane, no swing) | 1                 | (With vane, no swing) | 02      |
| No display (no vane) No display (no vane) |                       | 03                |                       |         |

\* If the setting is incorrect, press the CANCEL button (6) and repeat the procedure from step 1.

PARTS

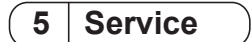

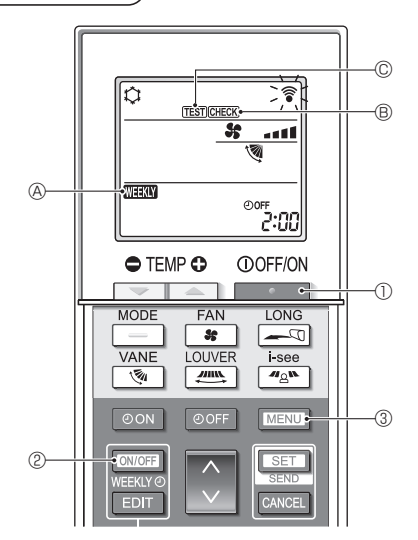

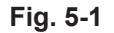

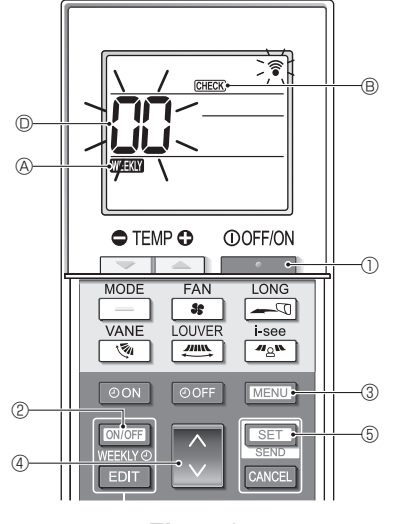

Fig. 5-2

Refer to the following tables for details on the check codes. \* A receiver adapter (MA type) cannot be used.

| 1. | Testrun | (Fig. | 5-1) |
|----|---------|-------|------|
|----|---------|-------|------|

- 1. Press the \_\_\_\_\_ button ① to stop the air conditioner. If the weekly timer is enabled (WHAN & is on), button ② to disable it (WEEKY press the A is off).
- 2. Press the MENU button 3 for 5 seconds.
- CHECK B comes on and the unit enters the service mode.
- 3. Press the MENU button 3.
  - TEST © comes on and the unit enters the test run mode.
- 4. Press the following buttons to start the test run. : Switch the operation mode between cool
  - ing and heating and start the test run. : Switch the fan speed and start the test run.
  - Switch the airflow direction and start the test run
  - : Switch the louver and start the test run. SET : Start the test run.
- 5. Stop the test run.
  - Press the
  - button 1 to stop the test run. · After 2 hours, the stop signal is transmitted.

#### 2. Self-check (Fig. 5-2)

- button ① to stop the air condi-1. Press the tioner
- If the weekly timer is enabled ( press the button ② to disable it (WEEKY A is off)
- 2. Press the MENU button 3 for 5 seconds.
- CHECK (B) comes on and the unit enters the selfcheck mode.
- 3. Press the i button ④ to select the refrigerant address (M-NET address) 
   of the indoor unit for which you want to perform the self-check.
- Press the SET button 5.
  - If an error is detected, the check code is indicated by the number of beeps from the indoor unit and the number of blinks of the OPERA-TION INDICATOR lamp.
- 5. Press the button ①.
- CHECK 

   B and the refrigerant address (M-NET

   address) D go off and the self-check is completed.

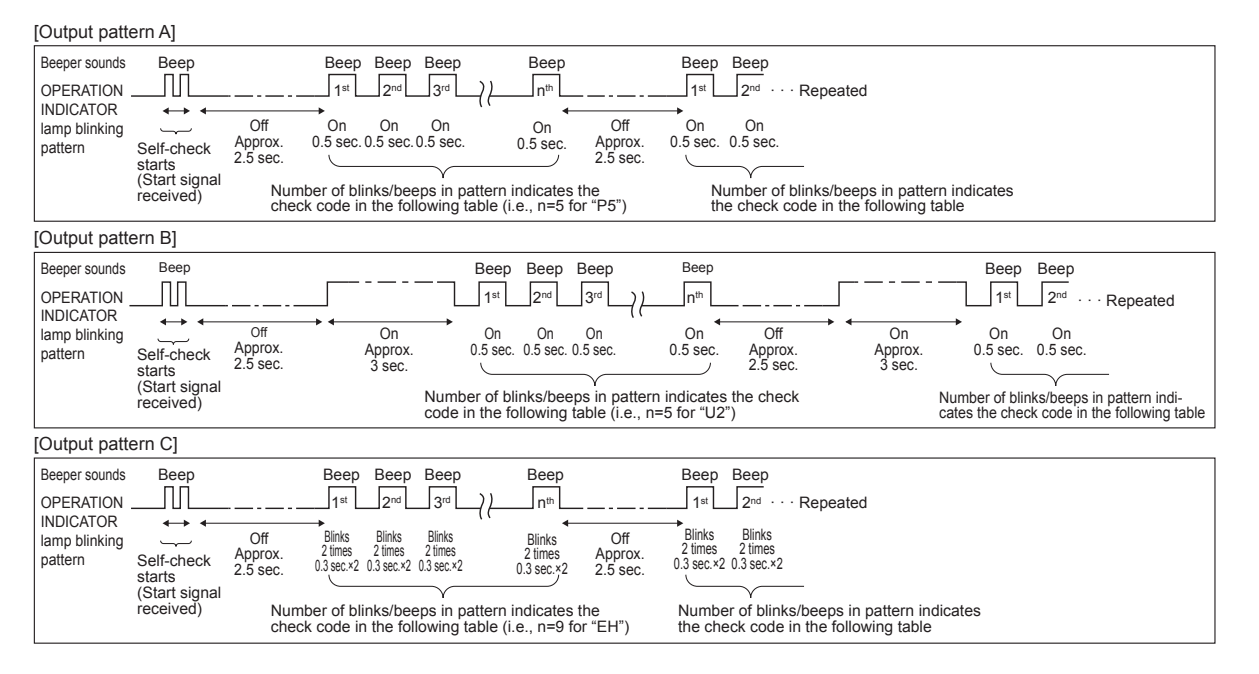

Mr. Slim output contents
 [Output pattern A] Errors detected by indoor unit

| Wireless remote controller | Wired remote controller |                                                                      |        |
|----------------------------|-------------------------|----------------------------------------------------------------------|--------|
| Beeper sounds/OPERATION    |                         | Symptom                                                              | Remark |
| INDICATOR lamp blinks      | Check code              |                                                                      |        |
| (Number of times)          |                         |                                                                      |        |
| 1                          | P1                      | Intake sensor error                                                  |        |
| 2                          | P2, P9                  | Pipe (liquid or 2-phase pipe) sensor error                           |        |
| 3                          | E6, E7                  | Indoor/outdoor unit communication error                              |        |
| 4                          | P4                      | Drain sensor error/Float switch connector open                       |        |
| _ P5                       |                         | Drain overflow protection operation                                  |        |
| PA Forced compres          |                         | Forced compressor error                                              |        |
| 6 P6                       |                         | Freezing (during cooling operation)/Overheating protection operation |        |
|                            |                         | (during heating operation)                                           |        |
| 7                          | EE                      | Assembly error (system error)                                        |        |
| 8                          | P8                      | Pipe temperature error                                               |        |
| 9                          | E4                      | Communication error between wired remote controller and indoor unit  |        |
| 10                         | —                       | —                                                                    |        |
| 11                         | Pb                      | Indoor unit fan motor error                                          |        |
| 12                         | Fb                      | Indoor unit control system error (memory error, etc.)                |        |
| 14                         | PL                      | Refrigerant circuit abnormal                                         |        |

[Output pattern B] Errors detected by unit other than indoor unit (outdoor unit, etc.) \* The supported check codes may vary depending on the connected outdoor unit.

| Wireless remote controller | Wired remote |                                                                                                    |                |
|----------------------------|--------------|----------------------------------------------------------------------------------------------------|----------------|
| Beeper sounds/OPERATION    | controller   | Symptom                                                                                                    | Remark         |
| INDICATOR lamp blinks      | Check code   |                                                                                                    |                |
| (Number of times)          |              |                                                                                                    |                |
| 1                          | E9           | Indoor/outdoor unit communication error                                                                                     |                |
| 2                          | UP           | Compressor overcurrent interruption                                                                                         |                |
| 3                          | U3, U4       | Open/short of outdoor unit thermistors                                                                                      |                |
| 4                          | UF           | Compressor overcurrent interruption (When compressor locked)                                                                |                |
| 5                          | U2           | Abnormal high discharging temperature/49C worked/insufficient refriger-<br>ant                                              |                |
| 6                          | U1, Ud       | Abnormal high pressure (63H worked)/Overheating protection operation                                                        | For details,   |
| 7                          | U5           | Abnormal temperature of heat sink                                                                                           | check the LED  |
| 8                          | U8           | Outdoor unit fan protection stop                                                                                            | display of the |
| 9                          | U6           | Compressor overcurrent interruption/Abnormal of power module                                                                | troller board  |
| 10                         | U7           | Abnormality of super heat due to low discharge temperature                                                                  |                |
| 11                         | U9, UH       | Abnormality such as overvoltage or voltage shortage and abnormal<br>synchronous signal to main circuit/Current sensor error | -              |
| 12                         | _            | _                                                                                                    | 1              |
| 13                         | _            | _                                                                                                    | 1              |
| 14                         | Others       | Other errors (Refer to the technical manual for the outdoor unit.)                                                          | 1              |

[Output pattern C] Errors detected by unit other than indoor unit (outdoor unit, etc.)

| Wireless remote controller | Wired remote | e                                                              |        |
|----------------------------|--------------|----------------------------------------------------------------|--------|
| Wheless remote controller  | controller   |                                                                |        |
| Beeper sounds/OPERATION    |              | Symptom                                                        | Remark |
| INDICATOR lamp blinks      | Check code   |                                                                |        |
| (Number of times)          |              |                                                                |        |
| 9                          | EH           | Panel communication abnormal (auto ascending/descending panel) |        |

#### CITY MULTI output contents

[Output pattern A] The abnormal unit (attribute) is an indoor unit, LOSSNAY unit, or outdoor air processing unit. [Output pattern B] The abnormal unit (attribute) is an outdoor unit or other unit (a unit other than an indoor unit, LOSS-NAY unit, or outdoor air processing unit).

| Beeper sounds/OPERATION<br>INDICATOR lamp blinks<br>(Number of times) | M-NET check code | Remarks                                                                                                    |  |  |  |
|-----------------------------------------------------------------------|------------------|----------------------------------------------------------------------------------------------------|--|--|--|
| 1                                                                     | 1000 – 1999      |                                                                                                    |  |  |  |
| 2                                                                     | 2000 – 2999      |                                                                                                    |  |  |  |
| 3                                                                     | 3000 – 3999      | If the wired remote controller and system controller are not used together,<br>the details of the check codes in the error history can be checked using the<br>LED display of the outdoor PC board.<br>To check the error history of the outdoor unit, refer to the outdoor unit<br>service handbook. |  |  |  |
| 4                                                                     | 4000 - 4999      |                                                                                                    |  |  |  |
| 5                                                                     | 5000 - 5999      |                                                                                                    |  |  |  |
| 6                                                                     | 6000 - 6999      |                                                                                                    |  |  |  |
| 7                                                                     | 7000 – 7999      |                                                                                                    |  |  |  |
| 8                                                                     | 0 – 999          |                                                                                                    |  |  |  |

Notes:

1. If the beeper does not sound and the OPERATION INDICATOR lamp remains off after the signal was received when the self-check starts, there is no error history.

2. If the beeper sounds 3 times continuously "beep, beep, beep (0.4 + 0.4 + 0.4 seconds)" after the signal was received when the self-check starts, the specified refrigerant address (M-NET address) is incorrect.

#### 3. Unit function selection

This setting method is for Mr. Slim. For CITY MULTI models, set the DIP switches on the indoor PC board and outdoor PC board.

To set the DIP switches, refer to the technical materials for the CITY MULTI models.

Set the functions as necessary using the remote controller. The functions for each unit can be set only from the remote controller.

Select the functions from table 1 that must be set.

Only the refrigerant systems that are connected to indoor units equipped with wireless remote controller receivers can be set from the wireless remote controller operation unit. The refrigerant address cannot be specified using the wireless remote controller operation unit.

#### Table 1 Function selection settings (For details about the factory settings and modes of each indoor unit, refer to the indoor unit installation manual.)

Note: The items in the following table are representative examples. Because the settings for each mode may vary depending on the model, refer to the indoor unit installation manual for details.

| Mode                           | Settings                                                                                      | Mode no. | Setting no. | Initial setting | Setting                                              |
|--------------------------------|-----------------------------------------------------------------------------------------------|----------|-------------|-----------------|------------------------------------------------------|
| Power failure auto-            | Not available                                                                                 | 01       | 1           |                 | Select unit<br>number 00.                            |
| matic recovery                 | Available                                                                                     |          | 2           |                 |                                                      |
| Indoor temperature             | Indoor unit operating average                                                                 | 02       | 1           |                 |                                                      |
| detecting                      | Set by indoor unit's remote controller                                                        |          | 2           |                 |                                                      |
|                                | Remote controller's internal sensor                                                           |          | 3           |                 |                                                      |
| LOSSNAY                        | Not Supported                                                                                 |          | 1           |                 |                                                      |
| connectivity                   | Supported (indoor unit is not equipped with fresh air intake)                                 | 03       | 2           |                 |                                                      |
|                                | Supported (indoor unit is equipped with fresh air intake)                                     |          | 3           |                 |                                                      |
| Auto operation mode            | Auto operation mode Single set point (Available 14°C (58°F) cooling setting) <sup>*1 *2</sup> | 06       | 1           |                 |                                                      |
|                                | Dual set point (Not available 14°C (58°F) cooling set-<br>ting) '1 '2                         | 00       | 2           |                 |                                                      |
| Filter sign                    | 100Hr                                                                                         |          | 1           |                 | Select unit<br>number 01–04<br>or AL (all<br>units). |
|                                | 2500Hr                                                                                        | 07       | 2           |                 |                                                      |
|                                | No filter sign indicator                                                                      |          | 3           |                 |                                                      |
| Fan speed                      | Silent                                                                                        |          | 1           |                 |                                                      |
|                                | Standard                                                                                      | 08       | 2           |                 |                                                      |
|                                | High ceiling                                                                                  |          | 3           |                 |                                                      |
| Number of air outlets          | 4-directional                                                                                 |          | 1           |                 |                                                      |
|                                | 3-directional                                                                                 | 09       | 2           |                 |                                                      |
|                                | 2-directional                                                                                 |          | 3           |                 |                                                      |
| Installed option               | Without                                                                                       | 10       | 1           |                 |                                                      |
| (high-efficiency filter, etc.) | With                                                                                          | 10       | 2           |                 |                                                      |
| Up/down vane setting *3        | Not setting/Equipped with vanes (vanes angle setup ③)                                         |          | 1           |                 |                                                      |
|                                | Equipped with vanes (vanes angle setup ${\mathbb O}$ )                                        | 11       | 2           |                 |                                                      |
|                                | Equipped with vanes (vanes angle setup <sup>(2)</sup> )                                       |          | 3           |                 |                                                      |
| Built-in humidifier            | Not equipped                                                                                  | 13       | 1           |                 |                                                      |
|                                | Equipped                                                                                      | .0       | 2           |                 |                                                      |

\*1 It is available when the indoor unit is connected to any of the particular outdoor units. \*2 An optional insulation kit is required.

Function selection procedure (Fig. 5-3, 5-4)

First, it is important to understand the procedure for the function selection. The following procedure explains how to set "LOSSNAY connectivity" in table 1 to "Supported (indoor unit is not equipped with outdoor-air intake)" as an example. For the actual operations, refer to the following procedure.

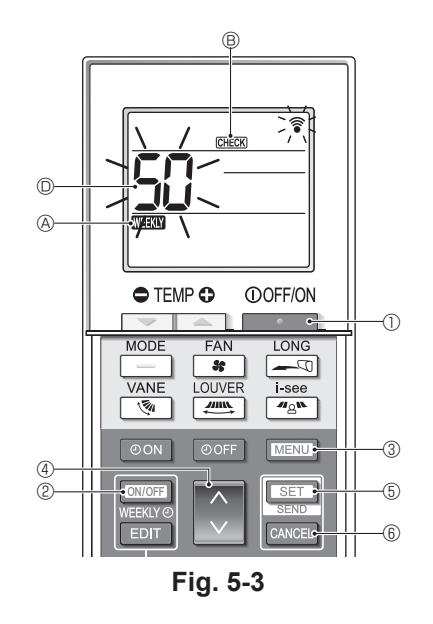

- 1. Press the \_\_\_\_\_ button ① to stop the air conditioner.
  - \* If the weekly timer is enabled (WEEK) (A is on), press the weekly timer is enabled (WEEK) (A is off).
- Press the MENU button ③ for 5 seconds.
   CHECK ⑧ comes on and the unit enters the self-check mode.
- Press the button 4 to set the displayed number to "50".
  - While pointing the wireless remote controller toward the receiver, press the SET button (5). (The unit number blinks.)
- - While pointing the wireless remote controller toward the receiver, press the SET button (5). (The mode number blinks.)
  - \* When the unit number is transmitted, the selected indoor unit starts operating in the fan mode. You can use this step to confirm which indoor unit corresponds to the unit number you selected to change the functions. However, if you set the unit number to "00" or "AL", all of the indoor units in the same refrigerant system
  - will start operating in the fan mode.
    \* If you transmit a unit number that cannot be selected, the beeper sounds 3 times continuously "beep, beep, beep (0.4 + 0.4 + 0.4 sec.)".
    If this occurs, press the CANCEL button (6), and then set the unit number again while the unit number display is blinking.
  - \* If the signal was not received correctly, the beeper will not sound or it will beep twice. If this occurs, press the CANCEL button (6), and then set the unit number again while the unit number display is blinking.
- 5. Press the 🔵 button ④ to set the mode number.
  - While pointing the wireless remote controller toward the receiver, press the SET button (5). (The setting number blinks.)

At this time, the beeper sound and OPERATION IN-DICATOR lamp blinking pattern indicate the current setting number for the selected mode number. Current setting value = 1: Beep (1 sec.) × 1 time

- = 2: Beep (1 sec.) × 2 times
- = 3: Beep (1 sec.) × 3 times

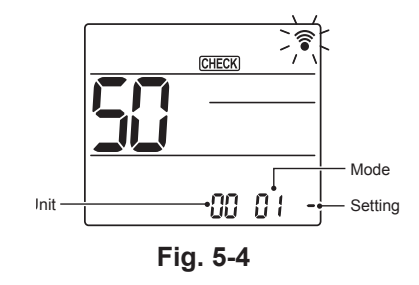

\* If you enter a mode that cannot be set, the beeper sounds 3 times continuously "beep, beep, beep (0.4 + 0.4 + 0.4 sec.)".

If this occurs, press the **CANCEL** button (6), and then set the mode number again while the mode number display is blinking.

\* If the signal was not received correctly, the beeper will not sound or it will beep twice. If this occurs, press the CANCEL button (6), and then

set the mode number again while the mode number display is blinking.

- 6. Press the 🔇 button ④ to select the setting number.
  - While pointing the wireless remote controller toward the receiver, press the SET button (\$). (The mode number blinks.)

At this time, the beeper sound and OPERATION IN-DICATOR lamp blinking pattern indicate the setting number for the selected mode number.

- Current setting value = 1: Beep (1 sec.) × 1 time = 2: Beep (1 sec.) × 2 times
  - = 2: Beep (1 sec.) × 2 times = 3: Beep (1 sec.) × 3 times
- If you enter a number that cannot be set, the originally set number will be used.
- \* If the signal was not received correctly, the beeper will not sound or it will beep twice.
- If this occurs, repeat the procedure from step 5.
- 7. To set another mode without changing the unit number of the indoor unit, repeat steps 5 and 6.
- To change the unit number of the indoor unit and perform the function selection, repeat steps 4–6.
- 9. Press the selection.

#### Note:

- After the function selection is complete, do not operate the wireless remote controller for 30 seconds.
- Whenever the function selection is used to change the indoor unit functions after installation, be sure to record all of the settings with a "o" or other mark in the "Initial setting" column of the table.